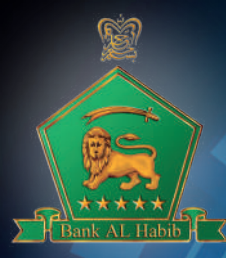

### User Guide

# AL Habib **fxgateway**

f @ the ♥ / BAHLOfficial

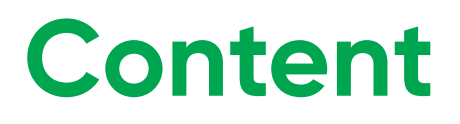

Introduction 01 Login tips 02 For Individuals/Joint Account 02 For Entities 03

## About AL Habib FX Gateway

### Introduction

AL Habib FX Gateway is specifically designed by Bank AL Habib Limited to cater to its customers' continuously growing needs of digitization with respect to Foreign Exchange (FX) cases.

This portal provides a single screen Digital Gateway to meet customer requirements for submitting FX cases to the Bank enabling enhanced customer experience and satisfaction. These FX cases include various approvals/waivers/exemptions/clarifications sought by FX customers from Exchange Policy Department and Foreign Exchange Operations Department of SBP. The gateway allows our customers to initiate all FX related cases with ease and without having to visit any branch.

#### Gateway User Guide - Purpose:

This user guide contains instructions regarding the procedure to sign up and initiate the cases. Once the Customer's ID is created at the FX Gateway, it will receive an introductory email notification with your specific login credentials.

To have access to AL Habib FX Gateway, the customer will be required to visit our website (www.bankalhabib.com) and sign up as per the following details.

- Refer to all the emails received from Bankalhabib domain on your email address as provided at the time of sign-up.
- The OTPs and temporary password provided via emails are case sensitive.
- You will be required to change your password upon logging in for the first time.
- Your new password must be from 8 to 20 characters in length, should contain at least one digit, one Upper Case letter, one Lower Case letter and one special character in order to improve security of your account.

#### For Individuals/Joint Account

|                     | Bank AL Habib Limited                     |
|---------------------|-------------------------------------------|
|                     | • Individual O Bridly                     |
| Al Habib EV Cataway | Document Type *                           |
| Al Habib FX Galeway | Disurrent D*                              |
|                     | 42301-990962-5<br>Molie Nurder *          |
|                     | 0203-30(872)                              |
|                     | Emile*<br>13255 gitemisihakia bah         |
|                     | Account Number *<br>voor-cores-theoo-ch-w |
|                     | User Norma *                              |
|                     | CARDAN GHUBR Intern                       |
|                     | owned                                     |
|                     | Start Op                                  |
|                     | All-ecody purse? Goldo Sign te            |

Upon successful verification, a One Time Passcode (OTP) will be sent on the email address and/or phone number, if provided. You will have to enter the OTP in the provided field, once entered the system will display your username and ask you to enter new password and confirm password. (Password must be 8 to 20 characters, should contain at least one digit, one Upper Case letter, one Lower Case letter and one special character).

For Entities

| AL Habib FX Gateway | Bank AL Habib Limited Individual / Sole proprietor Entity |
|---------------------|-----------------------------------------------------------|
| Register Now        | Document Type *                                           |
|                     | NTN ×                                                     |
|                     | Document Number *                                         |
|                     | 0646618-4                                                 |
|                     | Hint: Enter NTN in Document Number Reid                   |
|                     | Mobile Number *                                           |
|                     | 0305-2729026                                              |
|                     | Email *                                                   |
|                     | 16483@bankahabib.bah                                      |
|                     | Recount O IBAN                                            |
|                     | Account Number / IBAN *                                   |

For entity sign up, once the details have been entered and Sign up initiated, a One Time Passcode (OTP) will be sent on the provided email address. Customer will have to enter the OTP in the provided field.

|                     | 0305-2729026                                                                                                    |
|---------------------|----------------------------------------------------------------------------------------------------|
|                     | Email *                                                                                                    |
|                     | 16483-gibankalhabib.bah                                                                                                    |
|                     | Account O IBAN                                                                                                    |
| AL Habib FX Gateway | Account Number / IBAN *                                                                                                    |
| Register Now        | 1001-0071-071331-50-7                                                                                                    |
|                     | User Name *                                                                                                    |
|                     | misbah                                                                                                    |
|                     | Resend OTP                                                                                                    |
|                     | A vertication code has been sent to your registred email<br>address / Mobile number. Please enter that code below<br>to complete the process           |
|                     | A verification code has been sent to your registred email<br>address / Mobile number. Please enter that code below<br>to complete the process<br>OTP * |

Once the OTP and CAPTCHA is correctly entered, another email will be sent containing the Terms & Conditions, requesting customer to submit the same to its branch or Relationship Manager on its letterhead duly signed by the authorized signatory (ies).

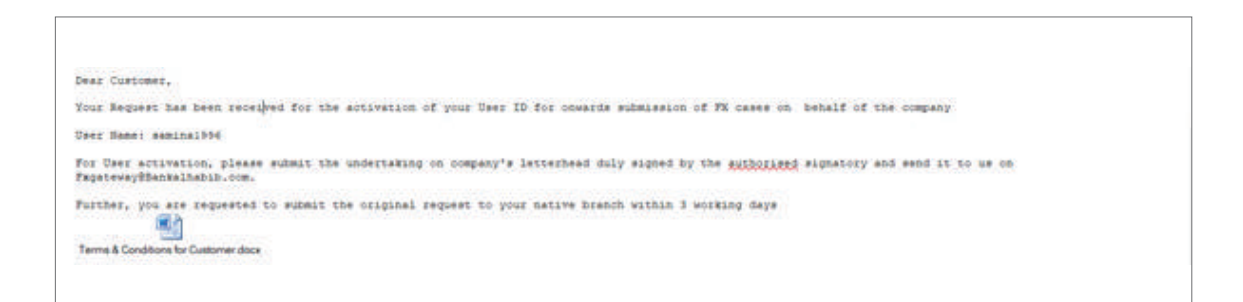

Upon receipt of the Terms & Conditions duly signed by the authorized signatory (ies), customers' user ID will be activated and the same will be intimated through an email.

The customer will enter the User ID and password on the login page.

| AL Habib FX Gateway | Bank AL Habib Limited                                                                           |
|---------------------|-------------------------------------------------------------------------------------------------|
|                     | Coptcher Arvive Refresh<br>Avvvvl<br>Login<br>Don't have an account? Sign Up<br>Forgot Password |

Once entered, the system will ask you to enter new password and confirm password. (Password must be 8 to 20 characters, should contain at least one digit, one Upper Case letter, one Lower Case letter and one special character).

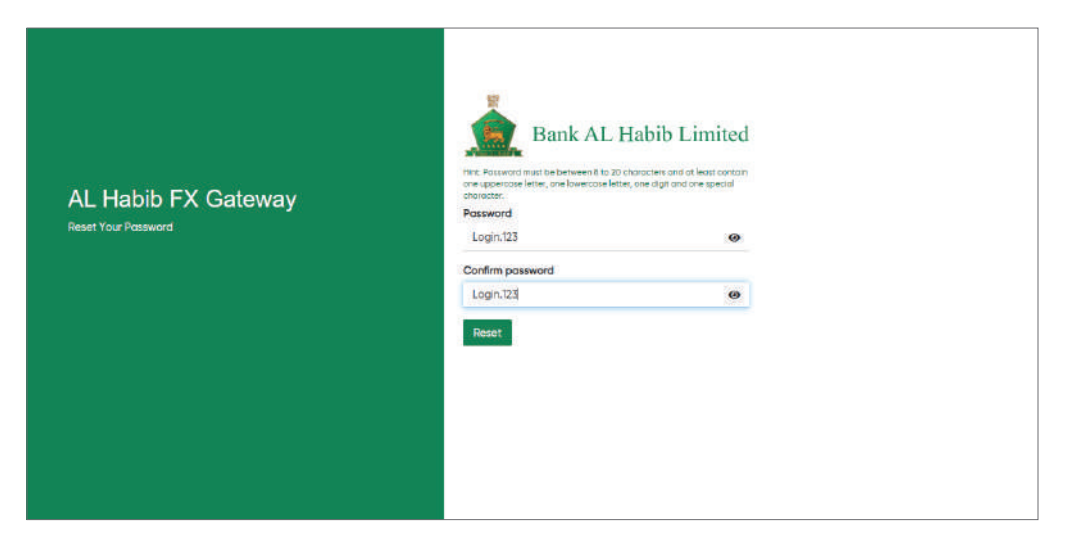

Once you have reset your password, you will be prompt with the reset confirmation message.

| AL Habib FX Gateway Reset | Bank AL Habib Limited                                     |
|---------------------------|-----------------------------------------------------------|
| Password Confirmation.    | Your password has been reset. Please click here to log in |
|                           |                                                           |

Once logged in, you will be directed to the main screen (Dashboard) of the portal. The dashboard will provide you with the following tabs:

- 1. Approved Cases
- 2. Pending Cases
- 3. Refer back Cases
- 4. Rejected Cases

Whereas the left side panel enlists three main options:

- 1. Case Initiation (Initiating new request)
- 2. Refer Back Case Records (List of cases referred back for your action)
- 3. Customer Case Inquiry (Inquire about the case status)

| nach Al. Habib Limited    |              |                |                     |                      |      |                       |      | 68 500              |
|---------------------------|--------------|----------------|---------------------|----------------------|------|-----------------------|------|---------------------|
| AL Hobib FX Ooteway       | ſ            |                |                     |                      |      |                       |      |                     |
| 2 Case tempore            | Welcome Sabi | et.            |                     |                      |      |                       |      |                     |
| · Refer Boox Core Resorts |              |                |                     |                      |      |                       |      |                     |
| Q Custome Cost Inquiry    | 1            | Approval Const | 1                   | 3<br>Perultrig Cases | 1    | 0<br>Referiture Court | 1    | B<br>Representation |
| Olivant                   | 1.000        |                |                     |                      | 1.20 |                       | 1000 |                     |
|                           |              |                | Cust                | omer Cases           |      |                       |      |                     |
|                           |              |                | i former<br>biologi | C Dashares           |      |                       |      |                     |

To initiate the FX Case, please follow the step by step guide after selecting the Case Initiation Tab from Left Sided Panel on Dashboard:

1) Select the case title from the drop down menu  $\rightarrow$  2) choose the Account number

 $\rightarrow$  3) Select the currency  $\rightarrow$  4) Attach the relevant documents  $\rightarrow$  5) Submit the case.

The above process will be followed on the below screen showing the requirements to be fulfilled by customer.

| ank AL Habib Limited           |                       |                                                                    |                       |                                                           | L≝ zaintest35 ♥ |
|--------------------------------|-----------------------|--------------------------------------------------------------------|-----------------------|-----------------------------------------------------------|-----------------|
| AL Habib FX Gateway            | Case Initiation       |                                                                    |                       |                                                           |                 |
| ↓ Refer Back Case Records      | Case Title*           | 0089 - Verification of Remittances for Grant of Pakistan Citizen * | Customer Reference    |                                                           |                 |
| <b>Q</b> Customer Case Inquiry |                       |                                                                    |                       |                                                           |                 |
| ப் Logout                      | Account Number *      | 1001-0081-171810-02-3                                              |                       |                                                           |                 |
|                                | Select Customer Name  | CNIC NTN Permanent Address                                         |                       | Emoil                                                     | Mobile          |
|                                | Select 1001-171810_LC | 07107854 3RD FLR LL CHUNDRIGER ROAD FIN                            | LAY HOUSE             | samina.wajeeh@bankalhabib.bah                             | 923132835513    |
|                                | Applicant's Name *    | 1001-171810_LC                                                     | Currency *            | Select                                                    | ÷               |
|                                |                       |                                                                    | Additional Document 1 | Choose file Browse                                        |                 |
|                                |                       |                                                                    |                       | Upload<br>Formats: doc,docx,vis,visx,pdf,txt,csv,ppt,pptx |                 |
|                                | Additional Document 2 | Choose file Browse                                                 | Additional Document 3 | Choose file                                               | Browse          |
|                                |                       | Upload<br>Fernets-doc.doc.ultu.ultu.pdf.tet.cov.pet.pete           |                       | Upload<br>Formate doe does visulas palf tot any pot paty  |                 |
|                                | Additional Document 4 | Choose file Browso                                                 | Additional Document 5 | Choose file                                               | Browse          |
|                                |                       | Upload<br>Formats: doc.docx.vis.visv.pdf.txt.csv.ppt.pptx          |                       | Upload<br>Formats: doc.docx.vis.visx.pdf,txt.csv.ppt.pptx |                 |

After submission of case, customer can review the current status of the cases by selecting the "Customer Case Inquiry" from Left Sided Panel. If any of the cases are referred back as discrepant, client will receive an email, and the case will be held in the "Refer Back Cases" tab. Customer after attending/rectifying the discrepancy can re-submit the case accordingly.

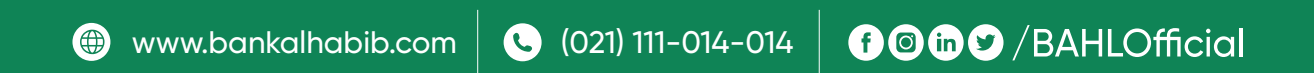